## INSCRIPTION SUR LISTE ELECTORALE

Comment vérifier son inscription sur liste électorale ?

Comment s'inscrire sur liste électorale de la commune ?

<u>Préambule</u> : Les jeunes de 18 ans déclarés à la Mairie de leur lieu de résidence sont automatiquement inscrits sur liste électorale de cette commune. La nécessité de s'inscrire sur liste électorale de la commune pour voter aux élections s'impose donc principalement aux personnes de 18 ans et + ayant déménagé ou n'ayant jamais été inscrits sur liste électorale en France.

Comment vérifier son inscription sur liste électorale ?

- 1. Se rendre sur le site : <u>www.service-public.fr</u>
- 2. Dans la barre de recherche du site saisir « Comment consulter les listes électorales ? »
- 3. Faites entrée
- 4. Dans la rubrique Fiches Pratiques (3) cliquez sur « Comment consulter les listes électorales ? »
- 5. Cliquez sur la 3éme proposition « Vérifier son inscription sur les listes électorales »
- 6. Cliquez sur le rectangle violet « Accéder au service en ligne »
- Complétez tous les renseignements demandés. ATTENTION :
  - pour les femmes mariées c'est le nom de jeune fille qui est demandé
  - tous les prénoms sont à renseigner
- 8. Cliquez sur le rectangle violet « vérifier ma situation électorale »

Comment s'inscrire sur liste électorale de la commune (si déménagement ou non inscrit) ?

- 9. Vérifiez les informations données et cliquez sur le rectangle en bas de la page « s'inscrire sur une autre liste ? »
- 10. Cliquez sur le rectangle violet « Accéder au service en ligne » (ceci ouvre une nouvelle page internet)
- 11. Se connecter : il y a 3 possibilités
  - S'identifier avec FranceConnect en cliquant sur le rectangle bleu
  - S'identifier en complétant votre adresse mail et votre mot de passe (identifiants du site)
  - Créer des identifiants (mail + mot de passe) avec « C'est votre première connexion »
- 12. Vous arriverez sur la page « *Votre demande d'inscription sur les listes électorales »,* préparez les documents demandés
- 13. Quand cela est fait, cliquez sur le rectangle bleu en bas de la page « Commencer »
- 14. Étape 1 Votre identité
  - Complétez tous les renseignements demandés (ATTENTION tous les prénoms sont demandés)
  - Insérez votre justificatif d'identité (carte d'identité ou passeport)
- 15. Étape 2 Votre souhait d'inscription
  - Complétez tous les renseignements demandés
  - Insérez votre justificatif de domicile (facture d'électricité, facture eau, autre facture datent de moins de 3 mois)
- 16. Étape 3 Vos coordonnées
  - Complétez tous les renseignements demandés
- 17. Cliquez sur le rectangle bleu en bas de la page « Continuer »
- 18. Vérifiez la demande puis cliquez sur le rectangle bleu « Envoyer votre demande »
- 19. Votre demande a été envoyée. Vous pouvez cliquer sur le rectangle bleu « Terminer » en bas de la page.